На данный момент можно выбрать несколько удостоверяющих центров, аккредитованных на территории Магаданской области :

- 1. ООО ОП «Русь-Телеком», г. Магадан, ул. Советская, д. 2, тел.: (4132) 60-88-48, *http://www.rus-telecom.ru*
- **2. ОАО «Датаком»**, г. Магадан, ул. Советская, д. 5, тел.: (4132) 60-8888, *http://www.dtcom.ru*
- **3. ООО «МАГТЕЛ»**, г. Магадан, Якутская, д.71, тел.(4132) 200-200, *http://www.maglan.ru/pki*

! Необходимо заказать у выбранного Удостоверяющего Центра ЭЦП для работы с электронной системой отчетности ЕИАС Мониторинг

## Шаг 2. Установка личного сертификата электронно-цифровой подписи на компьютер

- 1. Установите программу Крипто-ПРО, указав ключ лицензии\*, а также драйверы для работы с защищенным носителем **RuToken** (при его использовании), по завершении установки обязательно перезагрузить компьютер.
- 2. После перезагрузки компьютера через меню Пуск Все программы Крипто-ПРО, либо через Панель управления запустите КриптоПРО СSP

| КриптоПро CSP                                               |                                              |                           |                    | ×          |
|-------------------------------------------------------------|----------------------------------------------|---------------------------|--------------------|------------|
| Дополнительно                                               | Алгоритмы                                    | Безопасн                  | ость               | Winlogon   |
| Общие                                                       | Оборудов                                     | ание                      |                    | Сервис     |
| КриптоПр                                                    | <u>о CSP</u> Версия<br>Версия                | ядра СКЗИ:<br>я продукта: | 3.6.535<br>3.6.649 | 9 KC1<br>7 |
| (C) H                                                       | Крипто-Про, 2000-                            | -2009, все пр             | ава защ            | ищены      |
|                                                             | Компания                                     | Крипто-Про                |                    |            |
| Информация о лицен<br>доступна через осна                   | зировании проду<br>астку ММС "Крипт          | ктов Крипто<br>оПро РКІ": | Про тег            | терь       |
|                                                             | КриптоПр                                     | <u>o PKI</u>              |                    |            |
| Язык<br>Выберите язык ,                                     | для отображения                              | VM                        |                    |            |
| окон CSP <u>в</u> ашей                                      | учетной записи:                              |                           | лчание             |            |
| Выберите язык,<br>CSP пользовате<br>(умолчание <u>с</u> ист | для отображения<br>лей, не задавших<br>емы): | окон<br>язык              | сий                |            |
|                                                             | ОК                                           | Отм                       | ена                | Применить  |

\* Программу Крипто-ПРО и лицензию на ее использование можно приобрести в Удостоверяющем центе сертификации вместе с личным сертификатом ЭЦП. Для Windows Vista и Windows 7 необходима версия 3.6 !

3. Для добавления устройства (носителя, считывателя), на котором у вас хранится контейнер ЭЦП\*, переключитесь на вкладку Оборудование, кнопка Настроить считыватели.

| Дополнительно                                           | Алгоритмы                                      | Безопасность                            | Winlogor |
|---------------------------------------------------------|------------------------------------------------|-----------------------------------------|----------|
| Общие                                                   | Оборудов                                       | зание                                   | Сервис   |
| Считыватели закр<br>Позвол:<br>закрыт                   | сытых ключей<br>яет добавить или<br>ых ключей. | удалить считывате<br>Настроить считыват | ли       |
| Датчики случайны<br>Поппо<br>Позвол:<br>Попоо<br>Чисел. | ых чисел<br>яет добавить или                   | удалить датчики сл                      | іучайных |
|                                                         |                                                | Настроить ДСЧ.                          |          |
| Типы ключевых н<br>Позвол:<br>носител                   | осителей<br>яет добавить или<br>пей.           | удалить <mark>типы</mark> ключ          | евых     |
|                                                         | Ha                                             | строить типы носит                      | елей     |
|                                                         |                                                |                                         |          |

\*Контейнер – это закрытая часть ключа ЭЦП. Контейнер ключа может хранится на считывателях: защищенном носителе RuToken/EToken, на съемных дисках – дисководы (дискета, флешка).

- 4. Переключитесь на вкладку Сервис и нажмите кнопку Установить личный сертификат.
  - Запустится Мастер установки личного сертификата.
- 5. По кнопке Обзор выберите файл сертификата (файл открытого ключа с расширением .cer).

| ополнительно                                           | Алгоритмы                                     | Безопасность                              | Winlogon           | Расположение файла сертификата                                        |
|--------------------------------------------------------|-----------------------------------------------|-------------------------------------------|--------------------|-----------------------------------------------------------------------|
| Общие                                                  | Оборудов                                      | Оборудование Сервис                       |                    | Введите или укажите расположение файла устанавливаемого сертификата   |
| Контейнер закры<br>Эти мастера позв<br>закрытого ключа | того ключа<br>оляют скопироват<br>с носителя. | ть или удалить конт                       | ейнер              |                                                                       |
| Скопировать ко                                         | онтеинер                                      | удалить контеи                            | нер                | Имя файла сертификата:                                                |
| Серти <mark>ф</mark> икаты в к                         | онтейнер <mark>е закр</mark> ыт               | ого ключа                                 |                    | Обзор                                                                 |
| Этот мастер позв<br>в контейнере зак<br>сертификатов.  | оляет просмотрет<br>рытого ключа, и у         | ь сертификаты, на»<br>/становить их в хра | одящиеся<br>нилище | Формат файла может одним из следующих:                                |
| Просмотреть сертификаты в контейнере                   |                                               |                                           | инере              | Файл сертификата - X.509 (.CER,.CRT)                                  |
| Пильний сертифии                                       | 97<br>97                                      | 54 O.D.                                   |                    | Сообщение стандарта РКСS #7 (.Р/В., Р/М., DER)                        |
| Этот мастер позв                                       | оляет связать сер                             | тификат из файла с                        |                    | уранизище сериализованных сертификатов (.331)                         |
| контейнером закр                                       | ытого ключа, уст                              | ановив этот серти                         | рикат в            | Замечание:<br>Некоторые форматы файлов могут солержать в олном файле. |
| хранилище.                                             | Установить                                    | ь личный сертифика                        | іт                 | более одного сертификата.                                             |
| Пароли закрытых                                        | ключей                                        |                                           |                    |                                                                       |
| Эти мастера позв<br>ключей или удали                   | оляют измененить<br>ить запомненные р         | ароли (ПИН-коды<br>ранее пароли.          | ) закрытых         | < Назад Далее > О                                                     |
| Изменить па                                            | ароль                                         | алить запомненны                          | е пароли           |                                                                       |
|                                                        |                                               |                                           |                    |                                                                       |

## 6. Выгрузка сертификата открытого ключа (в случае его отсутствия)

ЭЦП состоит из закрытого ключа и открытого ключа (сертификат .cer) Удостоверяющие центры выдают ЭЦП на ключевых носителях - РуТокен/ЕТокен, флэш-накопитель. Если у вас флэш-накопитель, то в корне носителя должен быть файл с расширением .cer - сертификат безопасности. Если у вас защищенный ключевой носитель РуТокен/ЕТокен, то физически увидеть вы его не можете. Для этого открытый ключ необходимо экспортировать.

Это можно сделать с помощью программы **Крипто-ПРО** нажав вкладку Сервис и кнопку Посмотреть сертификат в контейнере, далее Обзор – выбрать носитель и контейнер на нем, нажмите ОК

| 🔯 Свойства КриптоПро CSP 📃 💌                                                                                                    | Сертификаты в контейнере закрытого ключа                                                                                   | КриптоПро CSP                                                |
|----------------------------------------------------------------------------------------------------|----------------------------------------------------------------------------------------------------|--------------------------------------------------------------|
| Дополнительно Алгоритмы Безопасность Winlogon<br>Общие Оборудование Сервис                                                                                                    | Контейнер закрытого ключа<br>Введите или укажите контейнер закрытого ключа для просмотра<br>сертификатов в этом контейнере | 0:09:38<br>Выбор ключевого контейнера                        |
| Контейнер закрытого ключа<br>Эти мастера позволяют скопировать или удалить контейнер<br>закрытого ключа с носителя.                                                                                                    |                                                                                                    | В списке показывать:<br>Оружественные имена Уникальные имена |
| Скопировать контейнер Удалить контейнер                                                                                                    | Имя ключевого контейнера:                                                                                                  | Список ключевых контейнеров пользователя:                    |
| Сертификаты в консеннере закрытот оклоча<br>Этот настер позволяет просмотреть сертификаты, находящиеся<br>в контейнере закрытого ключа, и установить их в хранилище<br>сертификатов.<br>Просмотреть сертификаты в контейнере | Введенное имя задает ключевой контейнер:<br>© Пользователя<br>© Компьютера                                                 | Считыватель имя контеинера<br>Aktiv Co. ru                   |
| Личный сертификат<br>Этот мастер позволяет связать сертификат из файла с<br>контейнером закрытого ключа, установив этот сертификат в<br>хранилище.                                                                           | Выберите CSP для поиска ключевых контейнеров:<br>Crypto-Pro GOST R 34.10-2001 Cryptographic Service Provider ▼             |                                                              |
| Установить личный сертификат                                                                                                    | <Назад Далее > Отмена                                                                                                    |                                                              |
| Эти мастера позволяют измененить пароли (ПИН-коды) закрытых ключей или удалить запомненные ранее пароли.                                                                                                    |                                                                                                    |                                                              |
| Изменить пароль Удалить запомненные пароли                                                                                                    |                                                                                                    |                                                              |
| ОК Отмена Применить                                                                                                    |                                                                                                    | ОК Отмена                                                    |

В случае наличия файла открытого ключа в контейнере закрытого ключа, система отобразит окно с информации о нем. Нажмите кнопку Свойства. В открывшемся окне свойств сертификата перейти на вкладку Состав и нажать кнопку Копировать в файл, запустится **Мастер импорта сертификатов**. Ответьте на вопросы мастера: – Нет, не экспортировать закрытый ключ – Далее

| 🔄 Сертификаты в ко                                                                              | онтейнере закрытого ключа        | Мастер экспорта сертификатов |                                                                                                    | Мастер экспорта сертификатов                                                                                                    |
|-------------------------------------------------------------------------------------------------|----------------------------------|------------------------------|----------------------------------------------------------------------------------------------------|----------------------------------------------------------------------------------------------------|
| Сертификат для<br>Просмотрите и                                                                 | просмотра<br>ныберите сертификат |                              | Мастер экспорта сертификатов                                                                                                    | Экспортирование закрытого ключа<br>Можно экспортировать закрытый ключ вместе с сертификатом.                                                                                                    |
| Сертификат:<br>Субъект:<br>Поставщик:<br>Действителен с:<br>Действителен по:<br>Серийный номер: | Установить Свойства              |                              | Этот мастер помогает копировать сертификаты,<br>списки доверия и списки отзыва сертификатов из<br>хранилища сертификатов на локальный диск.<br>Сертификат, выданный центром сертификации,<br>является подтверждением вашей личности и<br>содержит информацию, необходимую для защиты<br>данных или установления защищенных сетевых<br>подключений. Хранилище сертификатов - это<br>область системы, предназначенная для хранения<br>сертификатов.<br>Для продолжения нажните кнопку "Далее". | Закрытые ключи защищены паролем. Чтобы экспортировать закрытый ключ<br>вместе с сертификатом, нужно будет указать пароль.<br>Экспортировать закрытый ключ вместе с сертификатом?<br>О Да, экспортировать закрытый ключ<br>О Нет, не экспортировать закрытый ключ |
|                                                                                                 | Обзор<br>< Назад Готово Отмена   |                              | <Назад Далее > Отмена                                                                                                    | Подробнее об <u>экспорте закрытых ключей</u><br>                                                                                                    |

## выбираем - Файлы X.509 (.CER) в кодировке DER – Далее

выберите папку, куда необходимо сохранить файл (в этом окне внизу укажите желаемое имя файла). Сохранить – Далее – Готово.

Мастер импорта сертификатов завершит свою работу.

В результате этих действий в указанной вами папке создается открытый файл сертификата ключа ЭЦП.

| Мастер экспорта сертификатов                                                                                                   | 😥 Сохранить как     |                          |                                     | <b>— X</b> | 👫 Мастер экспорта сертификатов                   |
|----------------------------------------------------------------------------------------------------|---------------------|--------------------------|-------------------------------------|------------|--------------------------------------------------|
|                                                                                                    | 🕞 🗢 💌 Рабочий стол  |                          | 🔻 🍫 Поиск: Рабочий сто              | · •        | Имя эксполтипуемого файла                        |
| Сертификаты могут быть экспортированы в различных форматах.                                                                    | Упорядочить 🔻 Новая | папка                    | 8=                                  | • 🔞        | Укажите имя экспортируемого файла                |
|                                                                                                    | 🔶 Избранное         | Имя                      | Дата измене                         | ия Тип     |                                                  |
| Выберите формат файла сертификата:                                                                                             | 詞 Библиотеки        | Нет элеме                | нтов, удовлетворяющих условиям поис | a.         | Имя файла:                                       |
| <ul> <li>Файлы X.509 (.CER) в кодировке DER</li> <li>Файлы X.509 (.CER) в кодировке Base-64</li> </ul>                         | 🌏 Домашняя группа   |                          |                                     |            | С:\Users\ Desktop\Сертификат 2013-2014.cer Обзор |
| Стандарт Cryptographic Message Syntax - сертификаты PKCS #7 (.p7b) Включить по возможности все сертификаты в путь сертификации | р Компьютер         |                          |                                     |            |                                                  |
| Файл обмена личной информацией - PKCS #12 (.PFX)                                                                               | 👊 Сеть              |                          |                                     |            |                                                  |
| Удалить закрытый ключ после успешного экспорта                                                                                 |                     |                          |                                     |            |                                                  |
| Экспортировать все расширенные свойства                                                                                        |                     | •                        | III                                 | ÷.         |                                                  |
| О Хранилище сериализованных сертификатов (.SST)                                                                                | Имя файла: Сертис   | оикат 2013-2014          |                                     | -          |                                                  |
|                                                                                                    | Тип файла: Двоичн   | ые файлы X.509 (*.cer) в | кодировке DER                       | •          |                                                  |
| Подробнее о <u>формате файлов сертификатов</u>                                                                                 |                     |                          |                                     |            |                                                  |
| < Назад Далее > Отмена                                                                                                    | 🔿 Скрыть папки      |                          | Сохранить                           | Отмена     |                                                  |
|                                                                                                    |                     |                          |                                     |            | < Назад Далее > Отмена                           |

После выбора файла сертификата (файла открытого ключа с расширением .cer).
 В окне Сертификат для установки отображаются краткие сведения об устанавливаемом сертификате.
 Переходим Далее.

| 🖻 Мастер установки личного сертификата                                                                | 🖻 Мастер установк             | и личного сертификата                                        |
|----------------------------------------------------------------------------------------------------|-------------------------------|--------------------------------------------------------------|
| Расположение файла сертификата<br>Введите или укажите расположение файла устанавливаемого сертификата | Сертификат для<br>Просмотрите | я установки<br>и выберите сертификат для установки           |
|                                                                                                    | С <u>е</u> ртификат:          | 1966, 2, 52 Apraemons Versena Broakesprane                   |
| Имя файла сертификата:                                                                                | С <u>у</u> бъект:             | Cotto Driches Dercher, J. W. Apranenoas franses forsamegores |
| O <u>ć</u> sop                                                                                        | Поставщик:                    | DHCLD-OM, DHU                                                |
| Формат файла может олним из спелиющих:                                                                | Действителен <u>с</u> :       | Finageta 2011 - 18-12-26                                     |
| Файл сертификата - Х 509 (СЕВ, СВТ)                                                                   | Действителен <u>п</u> о:      | Resigna (2012) - 18 (2) (2)                                  |
| Сообщение стандарта РКСS #7 (.Р7В., Р7М, DER)<br>Хранилище сериализованных сертификатов (.SST)        | Серийный <u>н</u> омер:       | E179-8722 E182-98                                            |
| Замечание:<br>Некоторые форматы файлов могут содержать в одном файле<br>более одного сертификата.     |                               | С <u>в</u> ойства<br>О <u>б</u> зор                          |
| < <u>Н</u> азад Далее > Отмена                                                                        |                               | < <u>Н</u> азад Далее > Отмена                               |

8. В следующем окне необходимо указать контейнер закрытого ключа. Нажимаем на кнопку Обзор и в открывшемся небольшом окне выбираем нужный считыватель и контейнер закрытого ключа на нем.

| Контейнер закрытого ключа<br>Введите или укажите контейнер закрытого ключа, который соответствует<br>выбранному сертификату | Выбор ключево<br><u>В</u> списке пока: | 0:09:52<br>го контейнера<br>зывать:<br>енные имена <u>У</u> никальные имена |
|----------------------------------------------------------------------------------------------------|----------------------------------------|-----------------------------------------------------------------------------|
|                                                                                                    | Список ключевы                         | ых контейнеров пользователя:                                                |
| Паити контейнера:                                                                                                    | Считыватель                            | Имя контейнера                                                              |
| Обзор                                                                                                    | Дисковод G                             | WARDARD PARTY APPRIA                                                        |
|                                                                                                    | Дисковод I                             | Nerferoni el                                                                |
| зеденное имя задает ключевой контейнер:                                                                                     | Реестр                                 | NO BRIER BRIER                                                              |
| О Компьютера                                                                                                    | Реестр                                 | Marrianenaes 8077                                                           |
|                                                                                                    | Реестр                                 | Parent and coldina a                                                        |
| ыберите CSP для поиска ключевых контейнеров:                                                                                |                                        |                                                                             |
| Crypto-Pro GOST R 34.10-2001 Cryptographic Service Provider                                                                 |                                        | Отмена                                                                      |

**Важно!** Все привязки закрытого и открытого ключей должны быть выполнены для текущего пользователя, а не для локального компьютера. Таким образом в блоке Введенное имя задает ключевой контейнер всегда должен выбран параметр Пользователя. 9. Далее по кнопке Обзор необходимо указать хранилище, в которое будет помещен сертификат. Все сертификаты пользователя должны быть помещены в хранилище сертификатов Личное. На завершающем этапе Мастер установки личного сертификата сообщит об успешном завершении установки сертификата электронно-цифровой подписи.

| Мастер установки личного сертификата                                                                                                    | 💽 Выбор хранилища сертификата 📃                                                                                                    |
|----------------------------------------------------------------------------------------------------|----------------------------------------------------------------------------------------------------|
| Хранилище сертификатов<br>Укажите хранилище сертификатов для установки в него выбранного<br>ранее сертификата.                                                                                                    | Выберите хранилище сертификатов.                                                                                                    |
| Указанный ранее флаг использования ключевых контейнеров пользователя или<br>компьютера определяет выбор необходимых хранилищ сертификатов<br>Имя хранилища сертификатов:<br>Используются хранилища сертификатов:<br>Обдор<br>Используются хранилища сертификатов:<br>Обдор<br>Используются хранилища сертификатов:<br>Обдор<br>Использиотся хранилища сертификатов:<br>Обдор | Личное<br>Доверенные корневые центры сертиф<br>Доверительные отношения в предпри<br>Промежуточные центры сертификаци<br>Доверенные издатели<br>Сертификаты к которым нет ловерик<br>Показать физические хранилища<br>ОК Отмена |
| < <u>Н</u> азад Далее > Отмена                                                                                                    |                                                                                                    |

10. После установки личного сертификата необходимо установить доверенный корневой сертификат Корневой сертификат можно получить вместе с личным сертификатов в Удостоверяющем центре, либо скачать в Корневом центре сертификации http://ca.sertum.ru/certificates/ файл сертификата sertum-pro-qualified-2013.cer, либо другие корневые сертификаты по адресу http://ca.skbkontur.ru/about/certificates.

Для установки сертификата надо кликнуть на файл самого сертификата, после этого появится окно с просмотром свойств сертификата, в котором нажать кнопку Установить сертификат, запустится Мастер импорта сертификатов, нажать Далее, в появившемся окне выбрать раздел Поместить все сертификаты в следующее хранилище и нажать кнопку Обзор

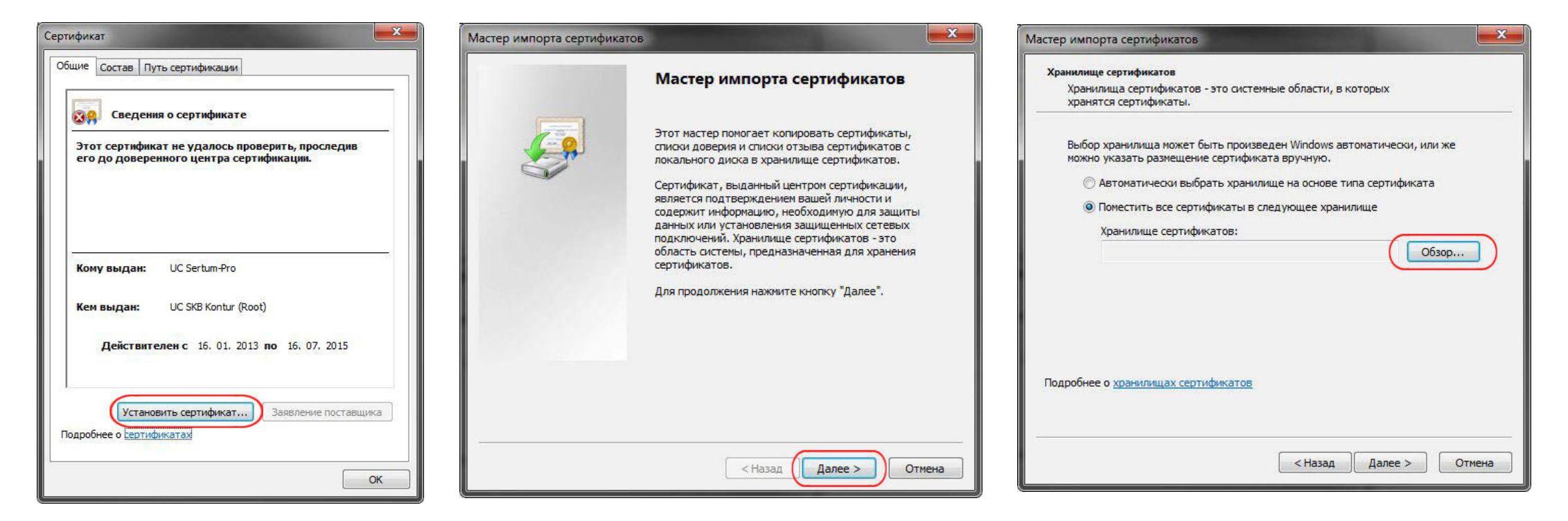

В окне **Выбор хранилища сертификата** выбрать раздел <u>Доверенные корневые центры сертификации</u> и нажать OK, после выбора хранилища нажать кнопку <u>Далее</u>, в следующем окне нажать кнопку <u>Готово</u> для завершения работы **Мастера импорта сертификатов**.

| Выбор хранилища сертификата                                                                                                    | Мастер импорта сертификатов                                                                                                    | Мастер импорта сертификатов | <b>X</b>                                                                                                    |
|----------------------------------------------------------------------------------------------------|----------------------------------------------------------------------------------------------------|-----------------------------|----------------------------------------------------------------------------------------------------|
| Выберите хранилище сертификатов.                                                                                                    | Хранилище сертификатов<br>Хранилища сертификатов - это системные области, в которых<br>хранятся сертификаты.                                                                                                    |                             | Завершение мастера импорта<br>сертификатов                                                                                                    |
| Личное<br>Доверенные корневые центры сертиф<br>Доверительные отношения в предпри<br>Промежуточные центры сертификаци<br>Доверенные издатели<br>Сертификаты к которым нет доверик<br>Показать физические хранилища<br>ОК Отмена | Выбор хранилища может быть произведен Windows автоматически, или же<br>можно указать размещение сертификата вручную.<br><ul> <li>Автоматически выбрать хранилище на основе типа сертификата</li> <li>Поместить все сертификаты в следующее хранилище</li> </ul> Хранилище сертификатов: <ul> <li>Доверенные корневые центры сертификации</li> <li>Обзор</li> </ul> |                             | Сертификат будет импортирован после нажатия<br>кнопки "Готово".<br>Были указаны следующие параметры:<br>Хранилище сертификатов, выбранное пользователем<br>Содержание |
|                                                                                                    | < Назад Далее > Отмена                                                                                                    |                             | < Назад Готово Отмена                                                                                                    |

Появится предупреждение о безопасности с предложением «Установить данный сертификат?» Нажать Да, следующее окно проинформирует об успешном импорте сертификата

X

| Предупреждение о безопасности                                                                                                    | Мастер импорта сертификатов |
|----------------------------------------------------------------------------------------------------|-----------------------------|
| Готовится установка сертификата от центра сертификации (ЦС) в<br>этом домене:                                                                                                    | Импорт успешно выполнен.    |
| UC Sertum-Pro                                                                                                    |                             |
| Не удается проверить, что сертификат принадлежит "UC<br>Sertum-Pro". Обратитесь к "UC Sertum-Pro" и подтвердите его<br>происхождение. Следующие числа будут полезны для данного<br>процесса:                                                                     | ок                          |
| Отпечаток (sha1) : 8FF6DE4E DC6A71B0 66C23B78 F9632FDC A180412E                                                                                                    | <u>(</u>                    |
| Предупреждение:<br>Если установить данный корневой сертификат, то Windows<br>автоматически будет доверять любому сертификату, выданному<br>ЦС. Установка сертификата без отпечатка может привести к риску<br>безопасности. "Да" указывает, что риск принимается. |                             |
| Установить данный сертификат?                                                                                                    |                             |
| Да Нет                                                                                                    |                             |

11. Далее нужно запустить обозреватель Internet Explorer и зайти в раздел Сервис - Свойства обозревателя, перейти на закладку Содержание и нажать на Сертификаты.

При правильной установке, личный и корневой сертификаты должны отображаться, как показано на рисунке.

| Общие           | Безопасность                                     | Конфиде        | нциальность   |                                                                            |
|-----------------|--------------------------------------------------|----------------|---------------|----------------------------------------------------------------------------|
| держание        | Подключения Пр                                   | ограммы        | Дополнительно | Сертификаты                                                                |
| мейная безопас  | сность                                           |                |               |                                                                            |
| Контро          | оль за разрешенным для  🔞<br>тра веб-содержимым. | Семейная безоп | асность       | Назначение: <bce></bce>                                                    |
|                 |                                                  |                |               | Личные Другие пользователи Промежуточные центры сертификации Доверенны 4 👌 |
| Сертификаты     |                                                  | ифрованных     |               | Кому выдан Кем выдан Соок де Понотное имо                                  |
| подкля          | очений и удостоверения под                       | ілинности.     |               | УЦ ООО «Сертум-Пр 07.11.2014 <нет>                                         |
| Очистить        | SSL Сертификаты                                  | Издате         | и             |                                                                            |
| втозаполнение   |                                                  | 19.3           |               |                                                                            |
| Автоза          | полнение запоминает ранее                        | Парамет        | ры            | Сертификат                                                                 |
| вводие подход   | вшиеся данные и подставляю<br>аящие строки.      | 2T             |               | Общие Состав Путь сертификации                                             |
| еб-каналы и веб | -фрагменты                                       | 5a             |               | Путь сертификации                                                          |
| Веб-как         | налы и веб-фрагменты<br>тавляют обновляемое      | Парамет        | ры            | уц ООО «Сертум-Про» (Qualified)                                            |
| содерж          | кимое веб-сайтов, которое                        |                |               |                                                                            |
| Interne         | t Explorer и других програми                     | <b>1</b> .     |               | Импорт Экспорт                                                             |
|                 |                                                  |                |               | Назначения сертификата                                                     |
|                 |                                                  |                |               | Проверка подлинности клиен<br>Пользователь Центра Регисти                  |
|                 |                                                  |                |               | c 1.2.643.3.5.10.2.12, 1.2.643                                             |
|                 |                                                  |                |               |                                                                            |
|                 |                                                  |                |               | Подроонее о <u>сертификатах</u>                                            |
|                 | <u> </u>                                         |                | -             |                                                                            |
|                 | OK.                                              | Отмен          | а Применить   | Просмотр сертиф                                                            |
|                 |                                                  |                |               |                                                                            |
|                 |                                                  |                |               | Этот сеотификата.                                                          |
|                 |                                                  |                |               |                                                                            |
|                 |                                                  |                |               |                                                                            |
|                 |                                                  |                |               | Подробнее о <u>путях сертификации</u>                                      |
|                 |                                                  |                |               |                                                                            |
|                 |                                                  |                |               |                                                                            |